## 【一太郎2013 玄編】

## ■文字飾りパレットで文字を回転するマル秘テク

タイトル部分の文字など、ほかと差別化したいときは、文字を回転させて変化を付けるこ とができます。一太郎では、文字を自由な角度に回転させることができるので、設定して みましょう。角度で指定するだけでなく、実際に目で見ながらちょうどよい角度に設定す ることも可能です。

## 太郎 - [文書1 \*] 🗅 🗳 · 📇 🍙 · 🚍 · 🐚 👗 🕼 👘 📁 🗢 👂 👂 🕵 文字 A 🖽 🕩 <u>展本</u>▼DFG麗雅宋 基本編集ツールパレット 0 🔣 感太 👜 文字数 믱 あ 文字 ≣ √ 文字飾り Ð AA 調整 ¥. 四挿入 国 スタイルセット 、大明マ 三 段落スタイル 四 文書編集 1 野線セル属性 ✔ 校正 100% - 🖬 0 eet1 4 1頁 7行 7字 「範囲」文字」挿入 D F G 腫漿宋,標準 46.0ポイント Ctrl+ドラッグで複数範囲、F8:範囲変更・確定

## 1. 回転したい文字列を範囲指定します。

2. [文字飾り] パレットを開き、 🍄 [回転] をクリックします。

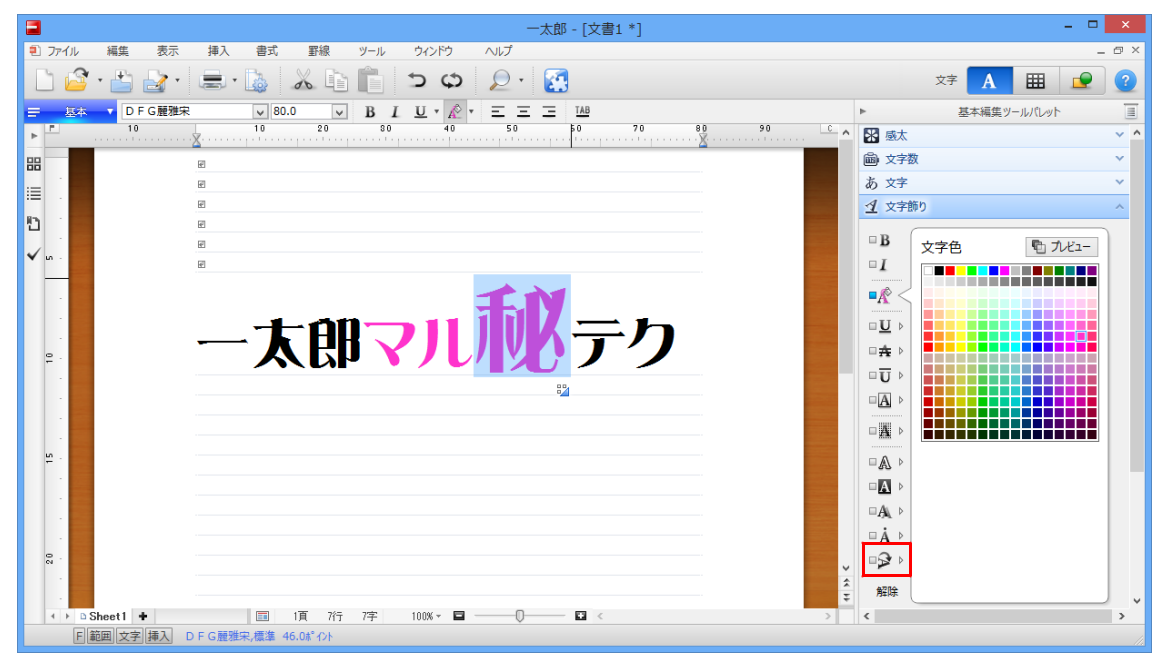

- $\downarrow$
- 3. 回転する角度を入力すると、文字が回転します。

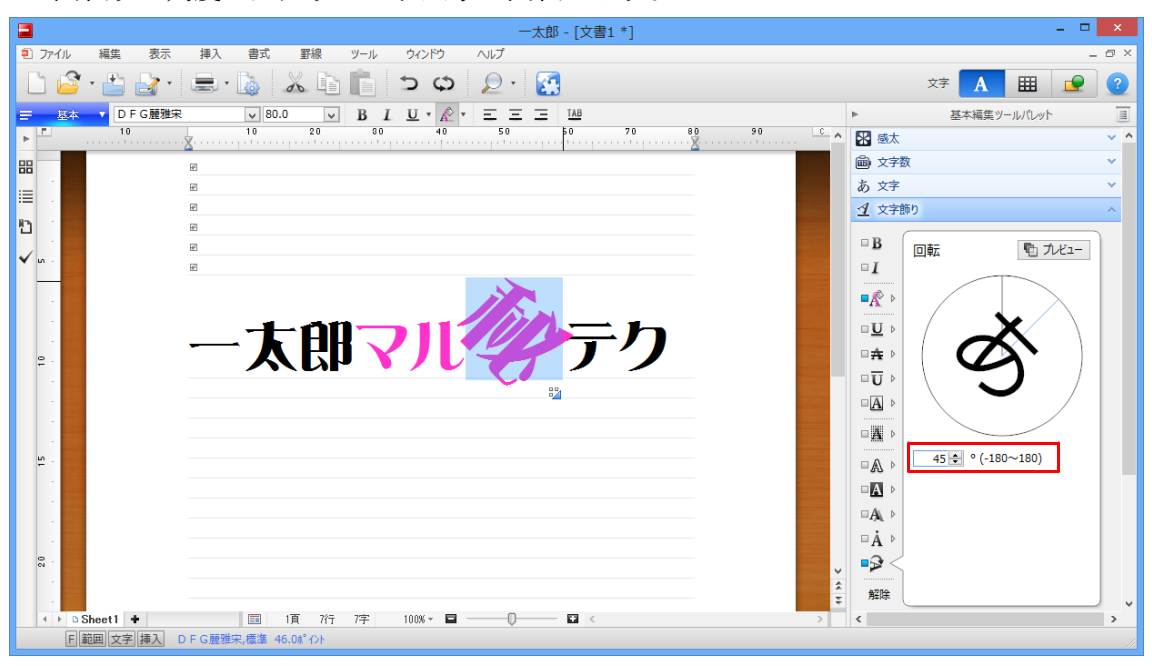

 $\downarrow$ 

4. 表示されている文字(あ)の水色の線をドラッグすることで、任意の角度に設定する こともできます。その際、 ┓パユー [リアルタイムプレビューの有効/無効]をクリッ クして ┓パイユー の状態にしておけば、変更後のイメージを確認しながら設定することが できます。

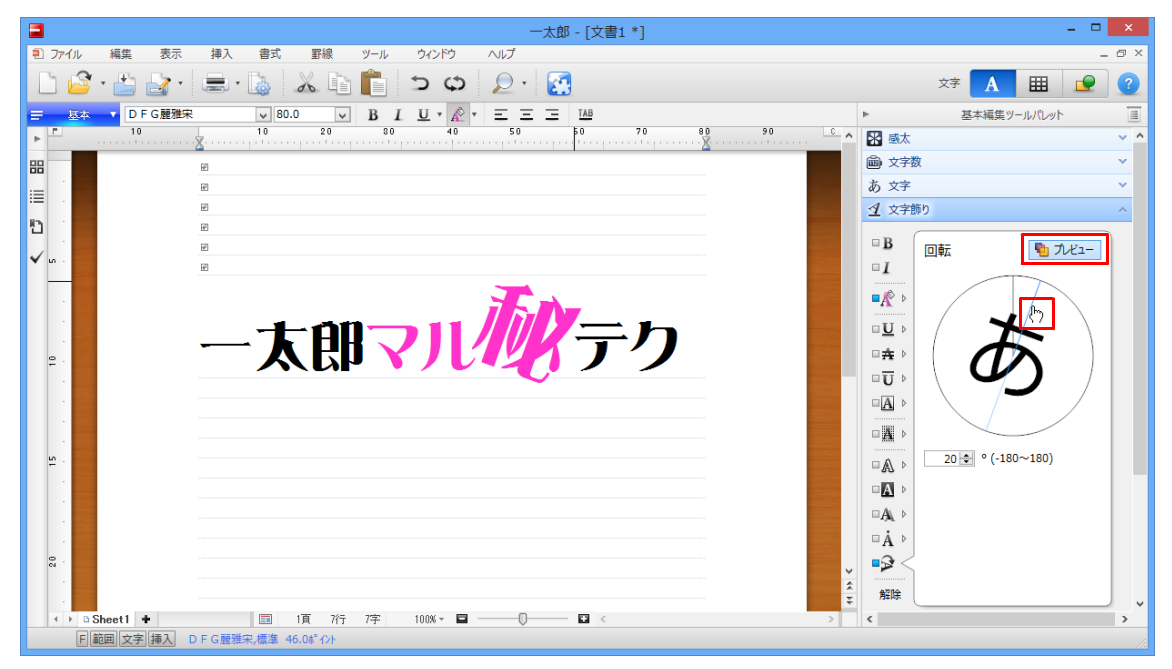